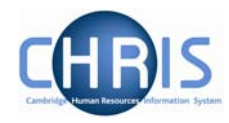

# 1.14 Probation

2.

3.

The probationary period for an employee is recorded as part of the position details. You can view a persons probationary period by selecting the person and then choosing position, position details.

| Position details: Clerk Social | Name: Miss Libby Bush Job title: Clerk<br>I security number: NH904568A Pers ref: 30000018 |
|--------------------------------|-------------------------------------------------------------------------------------------|
| Job title                      | Clerk                                                                                     |
| Start date                     | 01/02/2007                                                                                |
| End date change?               |                                                                                           |
| End date                       |                                                                                           |
| Position reference             | 70000026                                                                                  |
| Probationary period            | 6 Month(s)                                                                                |

When the probationary period is complete this should be recorded in Probationary period details.

## 1.14.1 Appointment Confirmed

- 1. Use the search facility to locate the person whose details you wish to maintain or, if already working with the correct record, use the navigation trail to return to the people menu.
  - Choose probationary periods 🕞 Personal information Addresses Contacts Social security Emergency contacts Passports Visas Work permits Residency permits Probationary periods Remuneration HESA Personal details 🖅 Personal details 🖅 Key date details 2 Miscellaneous details 🖅 Sensitive information 🖅 Address history Position salary change history 쨿 New - Personal details Then choose probationary period details Probationary periods Probationary period details 🧠 New - Probationary period details

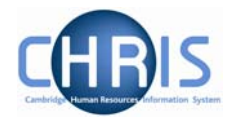

4. The probationary period details will be displayed. Click the complete box

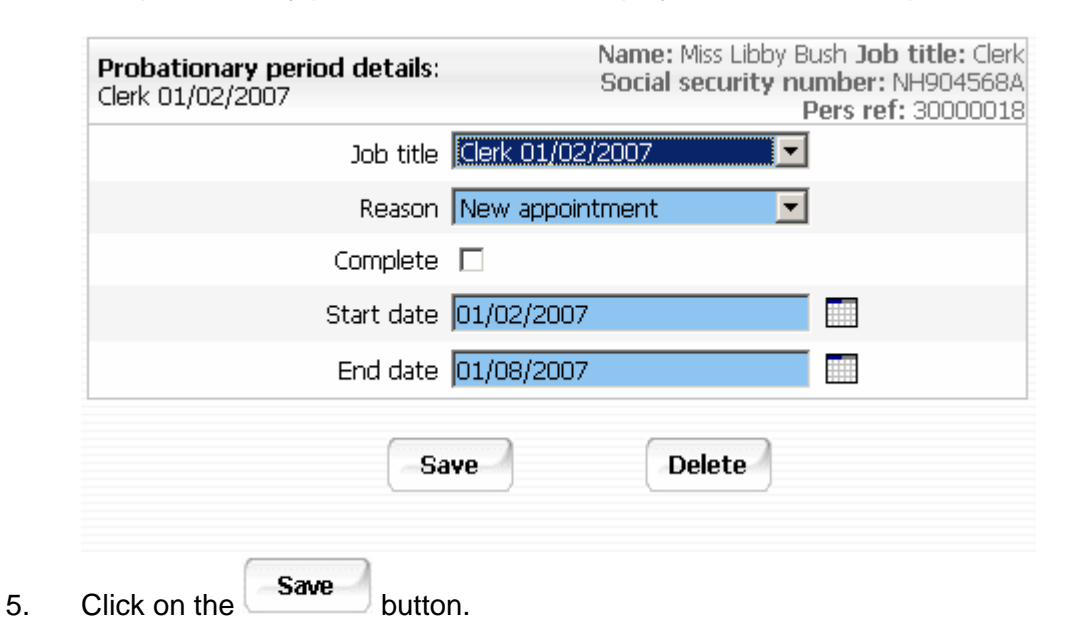

This will remove the person from any further reporting cycles. The person's appointment is now confirmed.

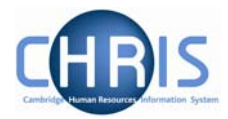

### 1.14.2 Probation extended.

- 1. Use the search facility to locate the person whose details you wish to maintain or, if already working with the correct record, use the navigation trail to return to the people menu.
- 2. Choose probationary periods
- 3. Click the New Probationary Period Detail menu item.
- 4. Select the job title
- 5. Create a new probationary period detail with a start date that is one day later than the end date of the first period.
- 6. Select a reason of First Extension
- 7. Do **not** tick the complete box.
- 8. Enter the new probationary period end date.
- 9. Click on the **Save** button.

| Job title                                                                                                    | Reason          | Complete | Start date | End date   | Probationary           | Name: Miss Jane H                 | Ho |
|----------------------------------------------------------------------------------------------------|-----------------|----------|------------|------------|------------------------|-----------------------------------|----|
| Database Administrator 01/03/2007                                                                                                    | New appointment | No       | 01/03/2007 | 01/12/2007 | period details:<br>New | Social security number: AB241344  | 4C |
|                                                                                                    |                 |          |            |            | Job title              | Database Administrator 01/03/2007 | -  |
|                                                                                                    |                 |          |            |            | Reason                 | First Extension                   |    |
| Expand/Collapse folders                                                                                                    |                 |          |            |            | Complete               |                                   |    |
| Distance of the second second |                 |          |            |            | Start date             | 02/12/2007                        |    |
| Probationary period detail                                                                                                    |                 |          |            |            | End date               | 01/02/2007                        |    |
| 🕒 Attachments                                                                                                    |                 |          |            |            |                        | (                                 |    |
| Process chaining                                                                                                    |                 |          |            |            |                        | Save                              |    |

The start and end dates for the second probationary periods should have been specified by the department. If in doubt, consult the relevant Personnel Consultant.

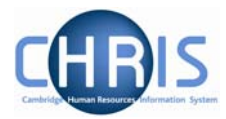

#### 1.14.3 Termination Considered

- 1. Use the search facility to locate the person whose details you wish to maintain or, if already working with the correct record, use the navigation trail to return to the people menu.
- 2. Choose probationary periods
- 3. Click the New Probationary Period Detail menu item.
- 4. Select the job title
- 5. Create a new probationary period detail with a start date that is one day later than the end date of the previous probationary period.
- 6. Use a reason of Termination Considered
- 7. Tick the complete box.
- 8. Enter the new probationary period end date as the same date as the probationary start date.

| Select all                        |                 |          |            |            |                                        |                                      |
|-----------------------------------|-----------------|----------|------------|------------|----------------------------------------|--------------------------------------|
| Job title                         | Reason          | Complete | Start date | End date   | Probationary<br>period details:<br>New | Name: Miss Jane Ho                   |
| Database Administrator 01/03/2007 | New appointment | No       | 01/03/2007 | 01/12/2007 |                                        | Social security number: AB241344C    |
| Database Administrator 01/03/2007 | First Extension | No       | 02/12/2007 | 01/02/2008 |                                        | Pay ref: 30000040 Pers ref: 30000040 |
|                                   |                 |          |            |            | Job title                              | Database Administrator 01/03/2007 🗾  |
|                                   |                 |          |            |            | Reason                                 | Termination Considered 📃 🗾           |
| Expand/Collapse folders           |                 |          |            | •          | Complete                               |                                      |
| 🗀 Probationary periods            |                 |          |            |            | Start date                             | 02/02/2008                           |
| Probationary period detail        |                 |          |            |            | End date                               | 02/2008                              |
| 🕒 Attachments                     |                 |          |            |            |                                        |                                      |
| 🕒 Process chaining                |                 |          |            |            |                                        | Save                                 |
|                                   |                 |          |            |            |                                        |                                      |
|                                   | Sam             |          |            |            |                                        |                                      |

9. Click on the button.

#### Any cases of this type should be reported to the Personnel Consultant immediately